## Copy Course

The Course Copy function allows users to copy an entire course (including assignments, tests, discussion boards and other content). Instructors can specify which course content will be copied.

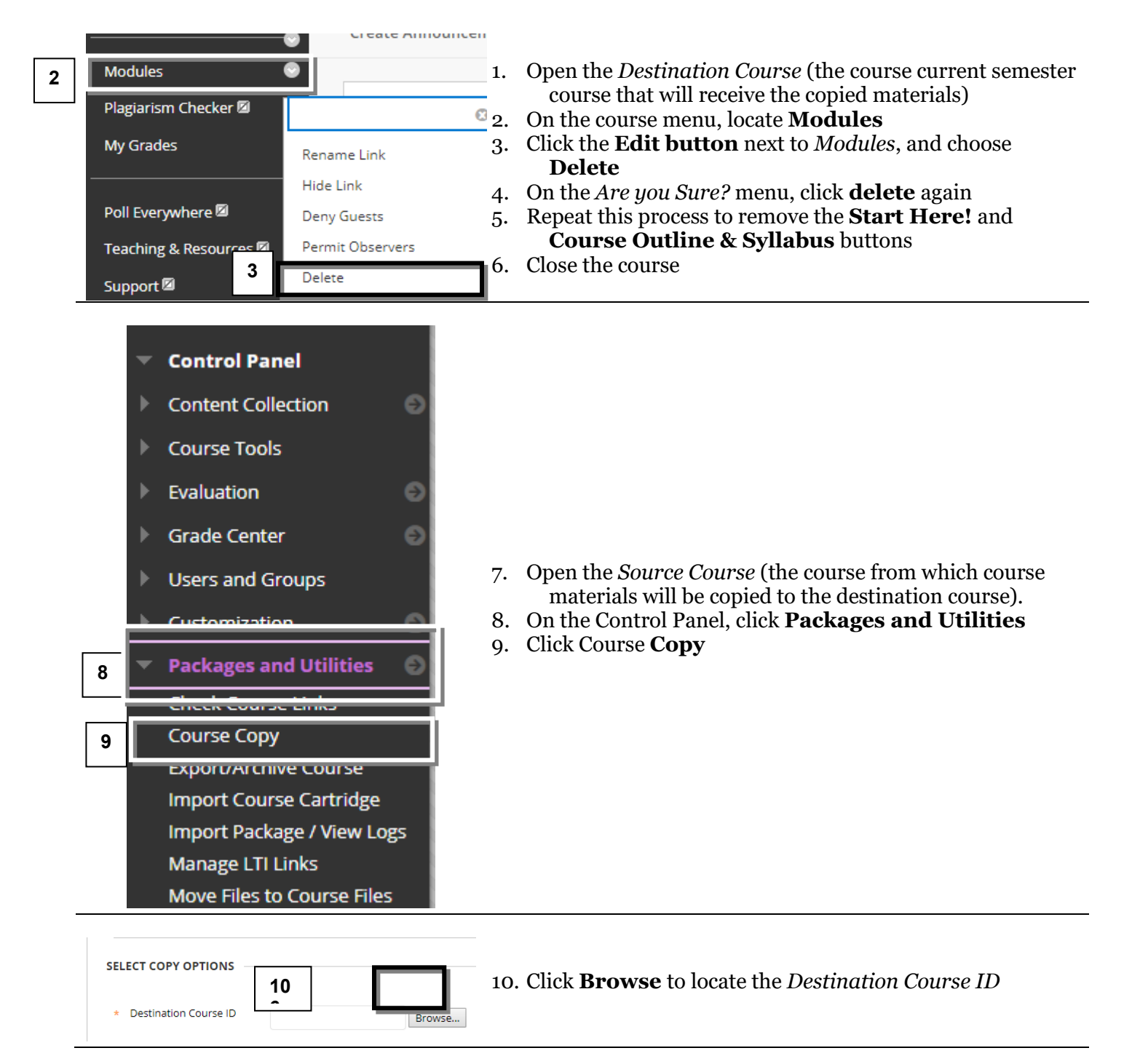

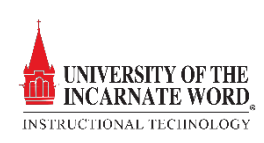

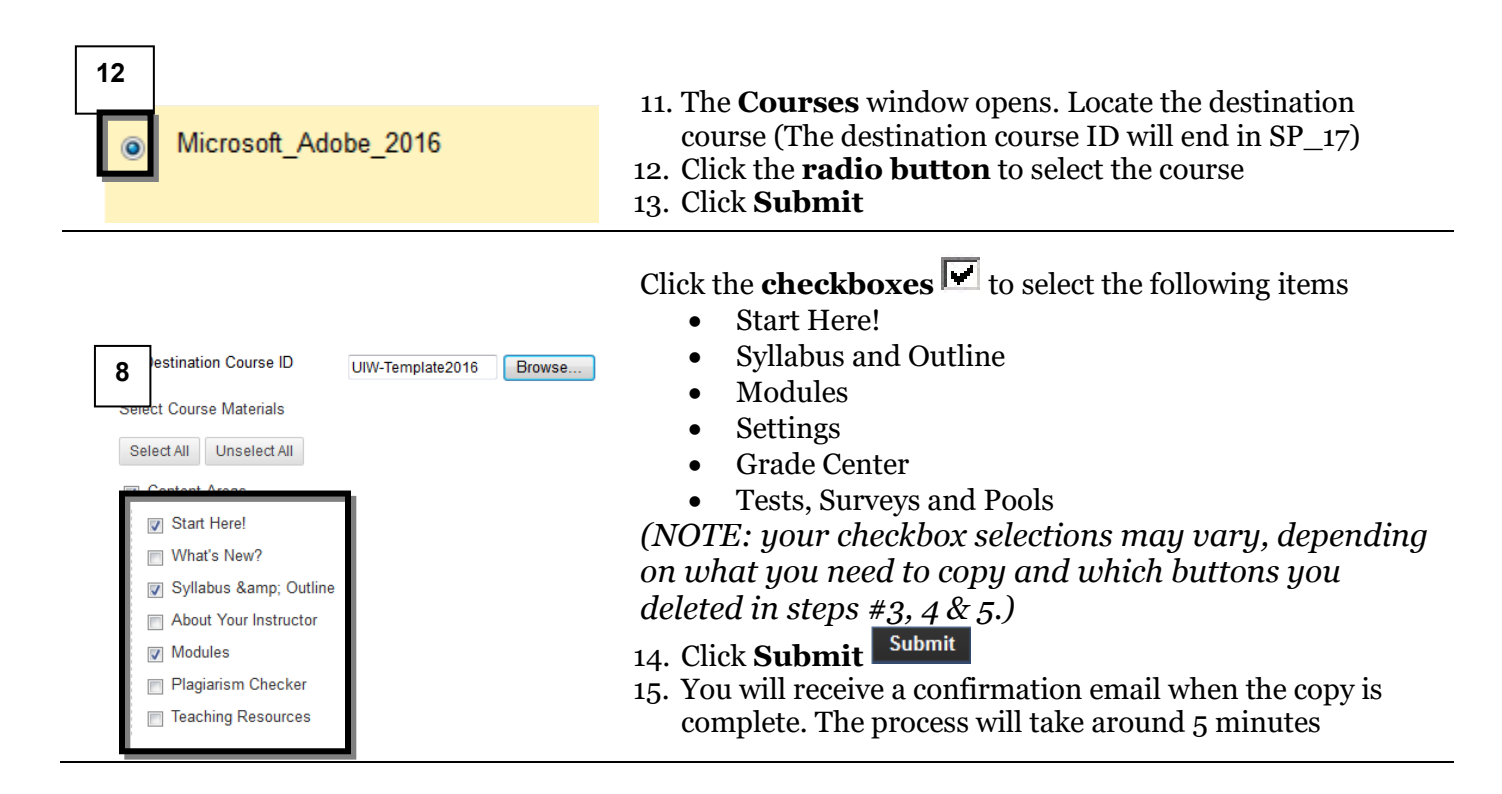

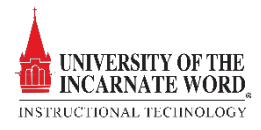